# nenote - mtermedicire TRUCS ET CONSEILS

Vous connaissez déjà les bases de OneNote. Découvrons maintenant d'autres fonctionnalités permettant d'être encore plus efficace dans son utilisation.

> **Dominic Brazeau Conseiller pédagogique** Soutien à l'apprentissage et à la réussite

SOUTIEN À L'APPRENTISSAGE **ETÀ LA RÉUSSITE** 

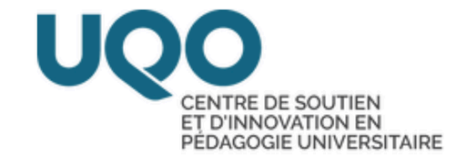

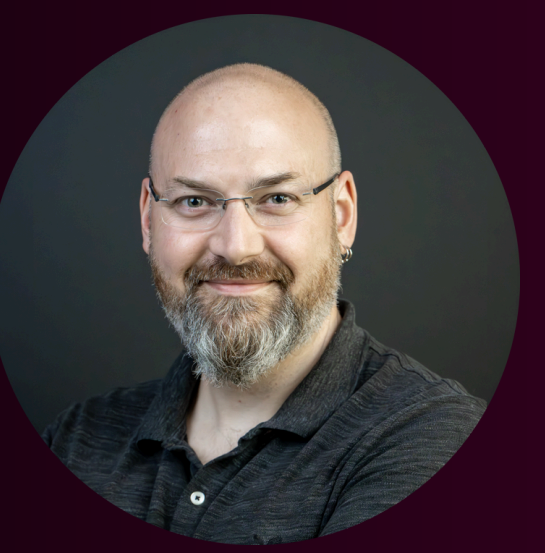

# En apprendre plus sur OneNote

Vous avez accès à une panoplie de tutoriels sur le site d'apprentissage de OneNote de Microsoft. Cliquez sur l'image à droite pour la découvrir!

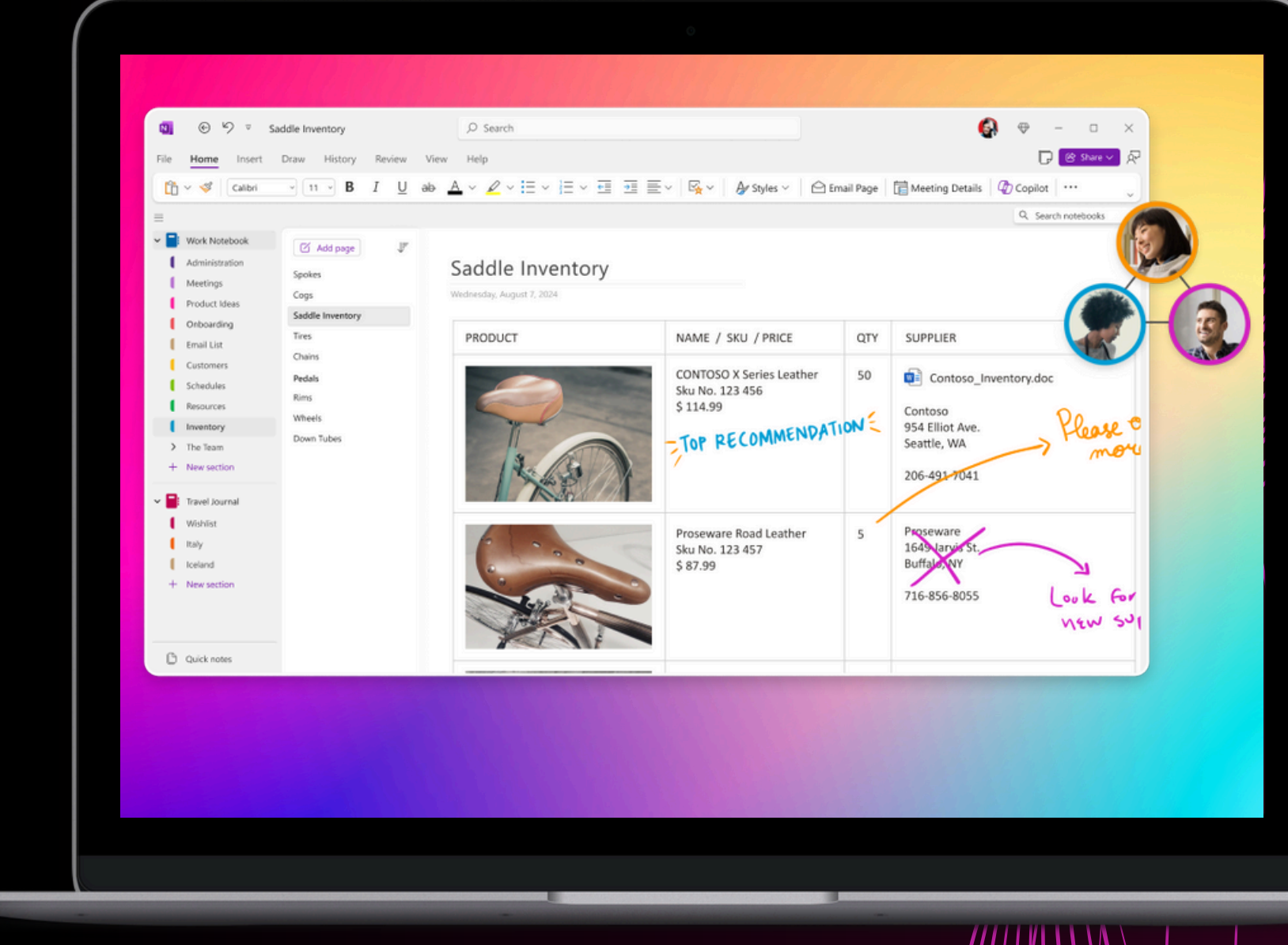

https://site-cdn.onenote.net/161811640457\_lmages/home/new/Share\_v3p

# **Objectifs** de l'atelier

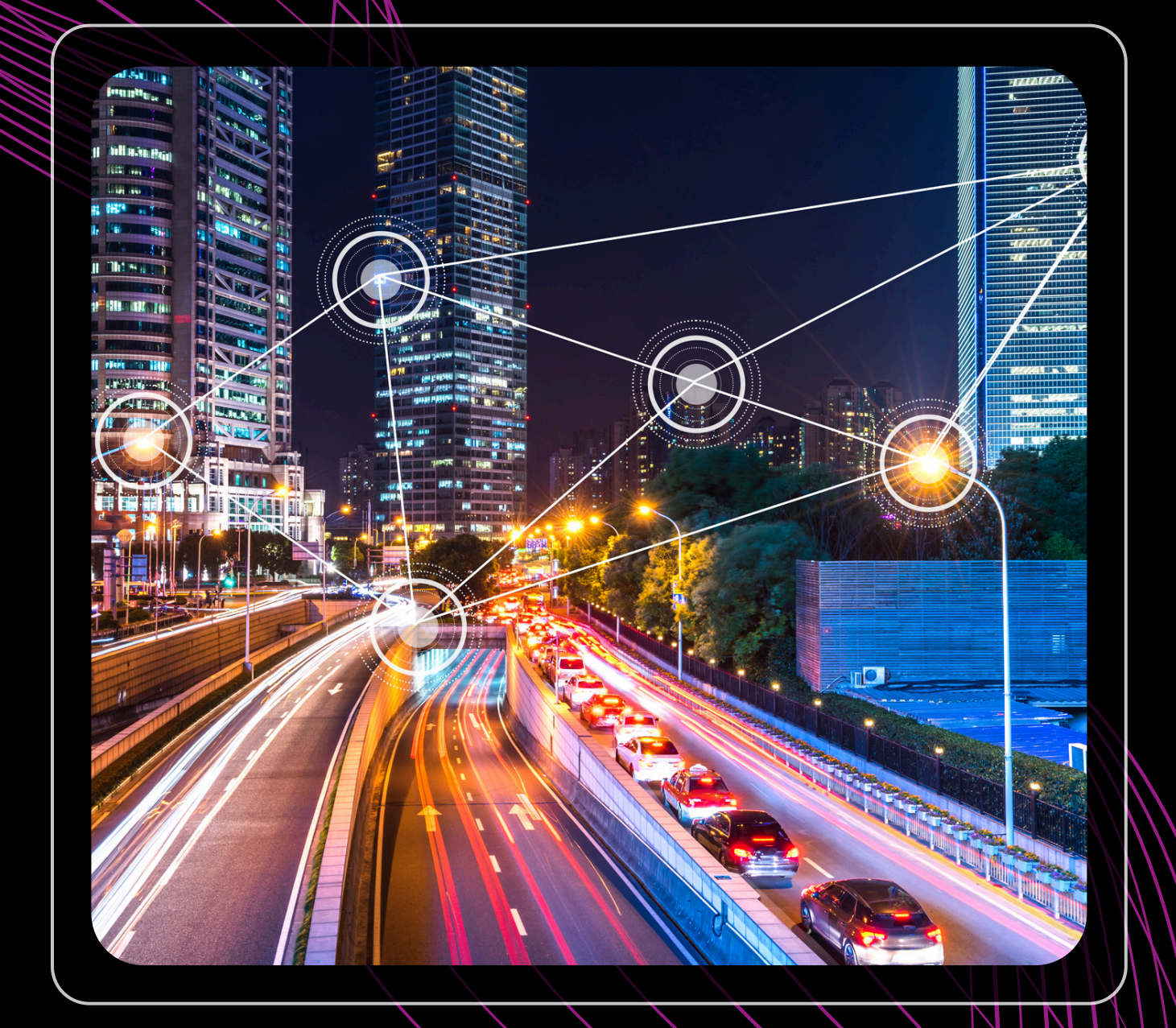

#### **1- Fichiers**

Nous verrons comment insérer des fichiers dans vos pages. Ne cherchez plus d'une application à l'autre!

#### **3- Raccourcis**

Nous découvrirons les raccourcis les plus populaires qui vous aideront à doubler votre efficacité.

#### 2- Collaboration

Nous apprendrons comment partager des éléments afin d'augmenter la productivité dans vos travaux d'équipe.

#### **4- Questions**

On se réserve du temps à la fin de l'atelier pour poser des questions et partager nos expériences.

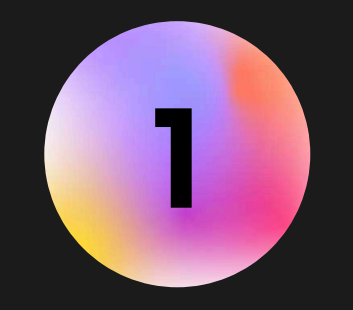

Insérez un fichier sous forme de lien dans une de vos notes et placez-le de façon stratégique, visible et facile d'accès.

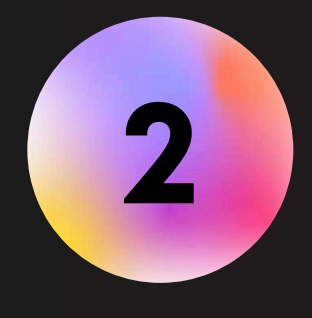

Créez une nouvelle page et ajoutez-y un fichier sous le format *impression*. Ajoutez ensuite du texte ou des formes par-dessus votre document

### INSERTION D'UN FICHIER DÉMONSTRATION & EXERCICES

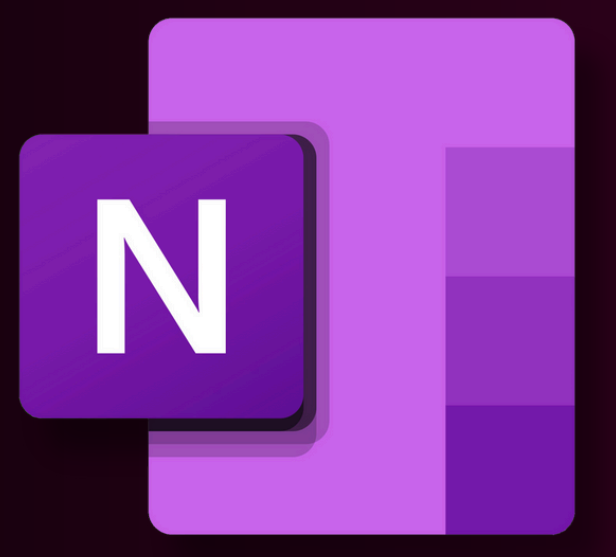

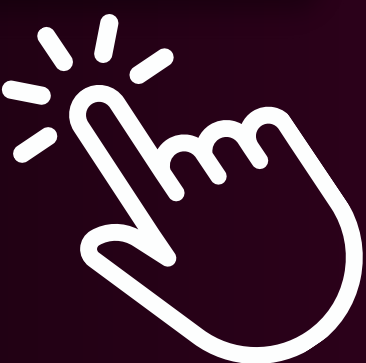

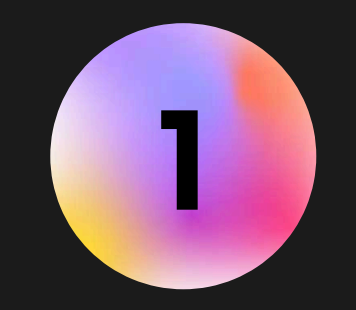

Créez un nouveau blocnotes et partagez-le avec un de vos contacts (ça peut être avec moi).

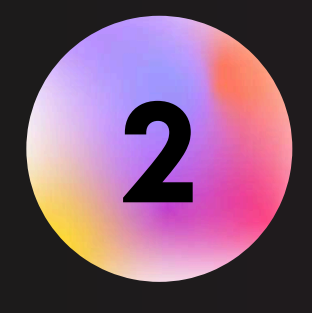

Créez plusieurs sections et verrouillez à l'aide d'un mot de passe la ou les sections qui doivent demeurer privées.

### COLLABORER EN TEMPS RÉEL DÉMONSTRATION & EXERCICES

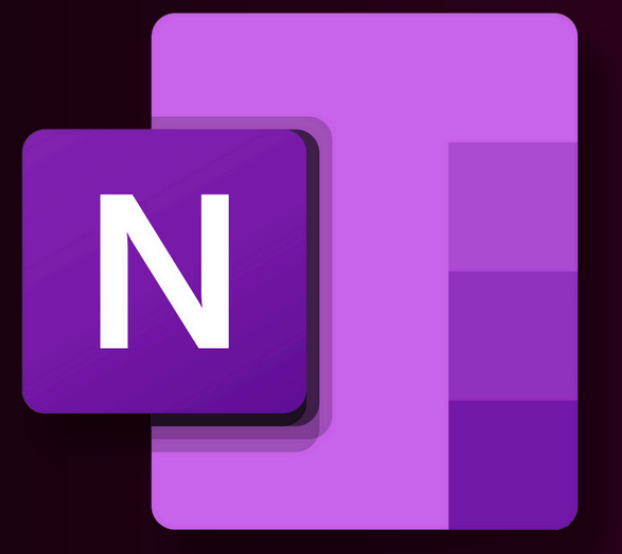

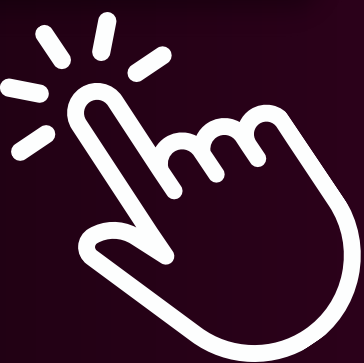

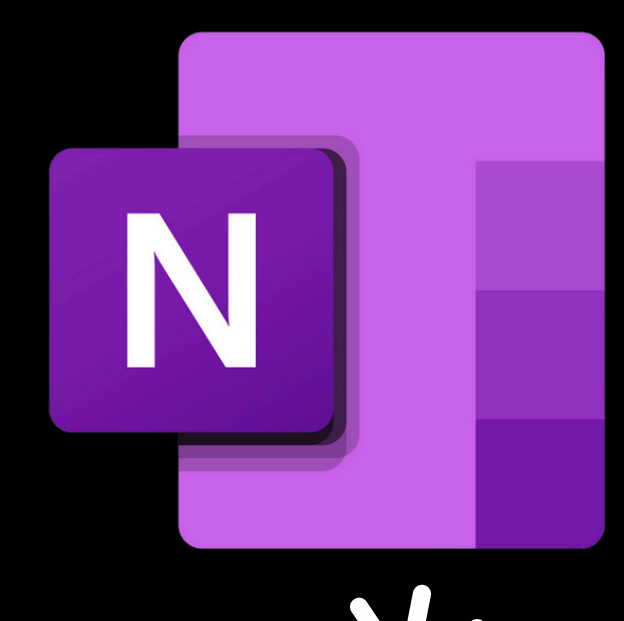

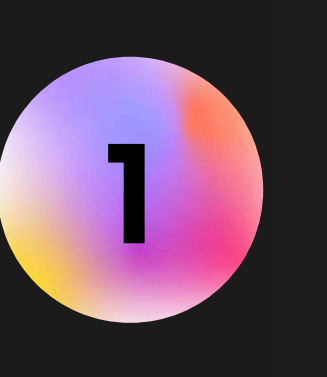

Expérimentez les raccourcis sur la liste ci-jointe. Plus vous vous pratiquez les commandes, plus l'utilisation deviendra instinctive. Vous augmenterez aussi considérablement votre vitesse de travail.

Windows = Ctrl Mac = Cmd

### UTILISER PLUSIEURS RACCOURCIS DÉMONSTRATION & EXERCICES

#### LISTE DE RACCOURCIS

- CTRL+N = nouvelle page
- Alt+Win+N = note rapide
- Ctrl+Z = annuler l'action préc.
- Ctrl+A = tout sélectionner
- Ctrl+C = Copier la sélection
- Ctrl+X = Couper la sélection
- Ctrl+V = Coller l'élément copié
- Ctrl+K = Insérer un lien hypertexte
- Ctrl+E = Accès zone de recherche
- Ctrl+F = Chercher dans la page

### ESTONS

Nous allons maintenant passer à la période de questions. Ne vous gênez pas, question sera certainement votre bénéfique pour d'autres!

Si vous voulez aller encore plus loin, n'hésitez pas à vous inscrire à l'atelier OneNote intermédiaire ou iPad.

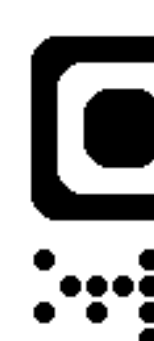

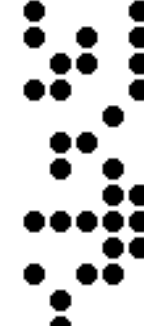

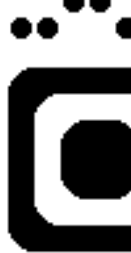

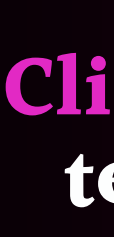

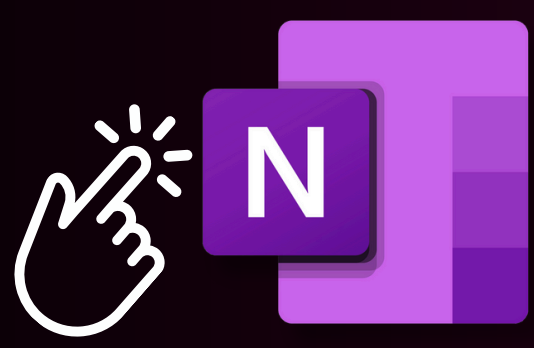

**Cliquez** sur le logo pour télécharger OneNote

# Prenez rendez vous pour de l'aide supplémentaire

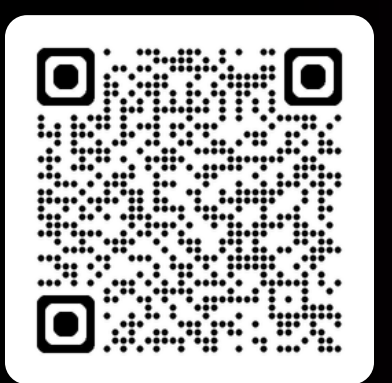

**Page de réservation** 

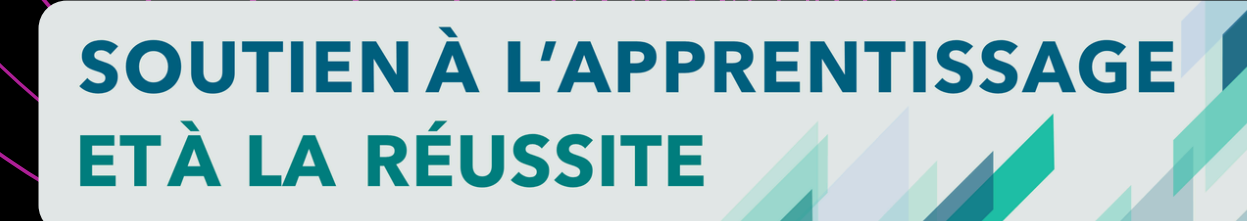

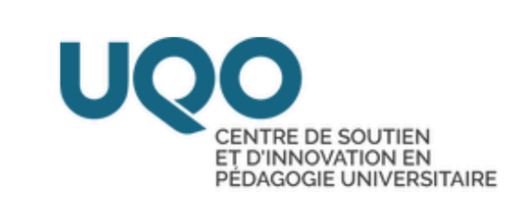

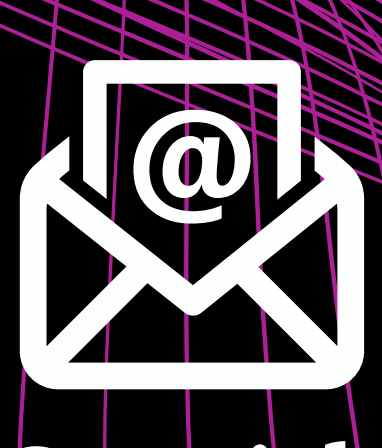

#### Courriel: reussir@uqo.ca

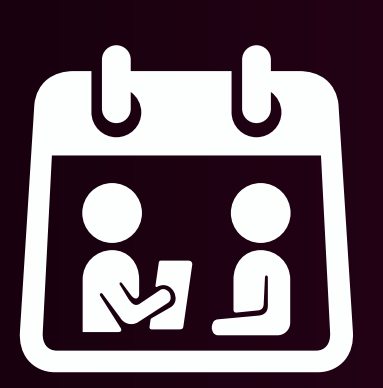

#### **En personne:** Local: D-0416 Pavillon Alexandre-Taché

## Liens et références

OneNote / Prise en main de OneNote / Présentation de OneNote - Site Web de Microsoft: https://support.microsoft.com/fr-fr/topic/présentation-de-onenote-38be036d-5b5a-49ad-83be-<u>292fe53ad7b3</u>

Microsoft OneNote - Votre bloc-notes numérique: https://www.onenote.com/?public=1&wdorigin=ondcauth2&wdorigin=ondc

> SOUTIEN À L'APPRENTISSAGE **ETÀ LA RÉUSSITE**

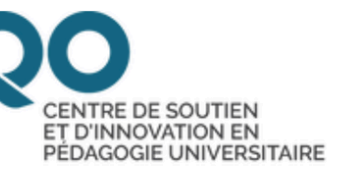